# Ændre arbejdstid på en medarbejder

Ændringer til medarbejdernes stamdata foretages via hurtig handlingen 'Ændr arbejdstimer'. Denne vejledning beskriver, hvordan man foretager ændringer i arbejdstimerne på et ansættelsesforhold,

- A. Ændring af arbejdstid
- B. Seniorordning
- C. Plustid
- D. Serviceanmodning

## A. Sådan ændres arbejdstid

1. Navigér til fanen Min arbejdsstyrke, klik på Vis flere under Hurtige handlinger

| ≡ STATENS HR |                      |                              |                    |                              |                          | â 🈕 🌍 - |
|--------------|----------------------|------------------------------|--------------------|------------------------------|--------------------------|---------|
|              | God eftermiddag      | J Lærke Frederi              | ksen!              |                              |                          |         |
|              | Mig Mit team Min Art | ejdsstyrke Service           | Helpdesk Rapporter | Dashboards Værktøjer         | Øvrige moduler           | >       |
|              | HURTIGE HANDLINGER   | APPS                         |                    |                              |                          |         |
|              | Håndter person       | •                            |                    | 8                            |                          |         |
|              | Personlige detaljer  | Ny person                    | Personstyring I    | iravær Dataudveksling        | +                        |         |
|              | Vis fiere            |                              |                    |                              |                          |         |
|              | Ting at afslutte     |                              |                    |                              |                          |         |
|              | Tildalt til min      | l går ×<br>Handling påkrævet | l går ×            | l går ×<br>Handling påkrævet | 2 dage siden<br>GODKENDT |         |
|              | nicket, or mig       |                              |                    |                              | •                        |         |
|              |                      | M Code o                     | de a i dati es a s |                              |                          |         |

- 2. Klik på Ændr arbejdstimer
- 3. Søg den person frem som du skal ændre arbejdstid på.
  - a. Indtast enten **navn, HCM-ID, CPR-nr**, eller **Nøgleord** eller blot en del af disse oplysninger. Husk du kan bruge % som jokertegn, hvis du er i tvivl om f.eks. stavemåden.
  - b. Klik på Navnet i søgeresultater
- 4. På step 1 'Hvornår og hvorfor', udfyld startdato for den nye arbejdstid. Klik Fortsæt

| Hvornår og hvorfor                                  |    |         |  |
|-----------------------------------------------------|----|---------|--|
| * Hvornår starter arbejdstimeændringe<br>01-09-2020 | n? |         |  |
|                                                     |    | Fortsæt |  |
|                                                     |    |         |  |

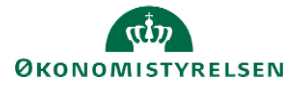

- 5. På step 2 'Arbejdstimer', udfyld feltet Arbejdstimer samt andre relevante felter. Klik på Fortsæt
  - a. Feltet 'FTE' opdateres automatisk, når værdien for arbejdstimer ændres

| Arbejdstimer           |                  |  |
|------------------------|------------------|--|
| Ansættelsesforholdsnr. | Headcount        |  |
| *Arbejdstimer          | Starttid         |  |
| 32 Ugentlig V          | 8:30 AM          |  |
| 0.8648648649           | Sluttid          |  |
|                        | 5 atom           |  |
|                        | ror <u>i</u> sæt |  |

- 6. På step 3 'Kommentarer og vedhæftninger', kan man evt. udfylde en kommentar til den HRmedarbejder, som skal godkende ændringen.
- 7. Klik på Afsend i øverste højre hjørne, og ændringen bliver hermed sendt til godkendelse.

### **B.** Seniorordning

- 1. Klik på **Navigator**, eller **Hjemmeside**
- 2. Klik på Min arbejdsstyrke, Klik på Vis Flere
- 3. Klik på Administrer Kompensation

| Go         | od eftermidd             | ag, Rai    | ndall Boggs              | 5!         |                          |               |                           |
|------------|--------------------------|------------|--------------------------|------------|--------------------------|---------------|---------------------------|
| Mig        | Min Arbejdsstyrke        | Helpde     | sk Rapporter             | Dashboards | Værktøjer                | Øvrige module | er Ansættelsesbreve       |
| ← 🛙        | 'is færre                |            |                          |            |                          |               |                           |
| Ansæt      | telse                    |            |                          |            |                          |               |                           |
| ¢          | Dokumentrecords          | 2/         | Fratrædelse              | <b>ů</b> - | Person                   | t¥            | Promote                   |
| t¥         | Promote                  |            | Ændr arbejdstimer        |            |                          |               |                           |
| Kompe      | ensation                 |            |                          |            |                          |               |                           |
| <b>1</b>   | Administrer kompensation | *          | Afledte faktorer         | *          | Berettigelsesprofiler    | #/            | Brugerdefinerede tabeller |
| <b>#</b> / | Elementer                | #/         | Hurtige formler          | <b>1</b>   | Individuel kompensation  | 5             | Kompensationinfo          |
|            | Saldodefinitioner        | <b>#</b> / | Se genererede opgørelser | 572 C      | Se kompensationshistorik | 5             | Ændr løn                  |
| Fravær     |                          |            |                          |            |                          |               |                           |

- 4. Fremsøg og klik på medarbejderen som der skal registreres seniorordning på
- 5. Angiv startdato for seniorordningen

Bemærk at denne startdato skal angives i serviceanmodningen, der sendes til SAM

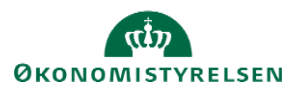

Vejledning til Statens HR Emne: HR-processer – Medarbejderadministration ID: 6.c.2

- 6. Klik Fortsæt
- 7. Klik Tilføj under Yderligere kompensation
- 8. Vælg Øvrige oplysninger under Plan og Særlige vilkår under Indstilling

| ≡ STATENS HR          |                                                                                                    |                                                                                                    |                                                                                                    |    | ŵ 🥍 🐨           |
|-----------------------|----------------------------------------------------------------------------------------------------|----------------------------------------------------------------------------------------------------|----------------------------------------------------------------------------------------------------|----|-----------------|
| FM<br>Frederik Madsen | ensation                                                                                                    |                                                                                                    |                                                                                                    |    | Afgend Annuller |
|                       | ① When                                                                                                    |                                                                                                    |                                                                                                    |    |                 |
|                       | Yderligere kompensation  Plan Prige oplysninger  Standato 21-07-2020  Kartitaudeleoddo skal kun udhjides, hvis forskellig fra ovenstal standato id -mm-yyyy ex. skaldato id -mm-yyyy Vis planophysninger | <ul> <li>✓</li> <li>nde</li> <li>(%)</li> <li>(%)</li></ul> | Indstilling<br>Serfige villule<br>Lenbrak<br>35/37<br>Pensionsbrak<br>1/1<br>Ordninger<br>Senicorothing | СХ |                 |
| l                     |                                                                                                    |                                                                                                    | Fortsæt                                                                                                 |    |                 |

- 9. Udfyld relevante information
- 10. Klik OK og klik afsend. Ændringen bliver hermed sendt til godkendelse.

## C. Plustid

Hvis man har en medarbejder, der skal på plustid, skal dette håndteres med en ændring i Statens HR samt en serviceanmodning til SAM.

Statens HR kan godt håndtere arbejdstid over 37 timer, men fordi SLS ikke kan håndtere over 37 timer i feltet arbejdstid, retter integrationsplatformen det til 37 timer. Institutionerne skal derfor give SAM besked om, at medarbejderen skal på plustid. Rent teknisk håndteres plustid ved at SAM manuelt tilføjer en løndel på personen.

- 1. Navigér til fanen Min arbejdsstyrke, klik på Vis flere under Hurtige handlinger
- 2. Klik på Ændr ansættelsesdetaljer
- 3. Søg den person frem som du skal ændre arbejdstid på.
  - a. Indtast enten **navn, HCM-ID, CPR-nr**, eller **Nøgleord** eller blot en del af disse oplysninger. Husk du kan bruge % som jokertegn, hvis du er i tvivl om f.eks. stavemåden.
  - b. Klik på Navnet i søgeresultater

#### Sektion - Hvornår og Hvorfor

4. Udfyld startdato for den nye arbejdstid.

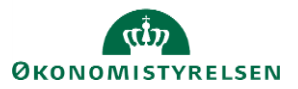

| *Hvornår starter ansættelsesforholdsændringen? |    | Hvorfor ændrer du ansættelsesforholdet | ? |
|------------------------------------------------|----|----------------------------------------|---|
| 01-08-2021                                     | Č. |                                        | ~ |
| *Hvordan ændrer du ansættelsesforholdet?       |    |                                        |   |
|                                                |    |                                        |   |

#### 5. Klik Fortsæt

Sektion - Ansættelsesdetaljer

- 6. Udfyld feltet **Arbejdstimer** med medarbejderens reelle arbejdstimer (fx 40 timer/uge) samt andre relevante felter
  - a. Feltet 'FTE' opdateres automatisk, når værdien for arbejdstimer ændres
  - b. Plustiden slår IKKE automatisk igennem i SLS. Institutionerne skal derfor give SAM besked om, at medarbejderen skal på plustid. Følg derfor resten af denne vejledning.

| * Almindelig eller tidsbegrænset |                                         |
|----------------------------------|-----------------------------------------|
| Almindelig ~                     | Rejsekreditor                           |
| Arbeidstimer                     | Ansættelsesform                         |
| 40 Ugentlig ~                    | <u>~</u>                                |
| FTE                              | Åremålstype                             |
| 1.081081081                      | 1 · · · · · · · · · · · · · · · · · · · |
| Headcount                        | Åremålsprocent                          |
|                                  |                                         |
| 7. Klik på <b>Fortsæt</b>        | · · · · · · · · · · · · · · · · · · ·   |

#### Sektion - Kompensation

| 8. Klik på <b>Tilføj</b>                                                |                      |          |
|-------------------------------------------------------------------------|----------------------|----------|
| 2 Yderligere kompensation                                               |                      |          |
| Præansættelse<br>Manuelle anciennitetsdatoer<br>01-09-2019 - Vedvarende | Ja   Tilbagevendende | + Tilføj |
| Vis forrige kompensation                                                |                      |          |
|                                                                         | Fortsæt              |          |

- 9. Vælg Lønoplysninger i feltet Plan I feltet Indstilling, v
- 10. Vælg Plustid i feltet Indstilling. Yderligere felter vil nu komme frem.
- 11. Udfyld de relevante felter
- 12. Klik derefter på **OK**. Elementet vil nu fremgå over listen med den angivende startdato.

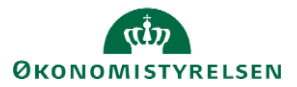

|                                                                                     |        |                                        | OK Annuller |
|-------------------------------------------------------------------------------------|--------|----------------------------------------|-------------|
| Plan                                                                                |        |                                        |             |
| Lønoplysninger                                                                      | $\sim$ |                                        |             |
| Indstilling                                                                         |        |                                        |             |
| Plustid                                                                             | $\sim$ |                                        |             |
| *Startdato                                                                          |        | Antal timer pr. uge (maks 42 timer)    |             |
| 01-08-2020                                                                          |        |                                        |             |
| lkrafttrædelsesdato skal kun udfyldes, hvis forskellig fra<br>ovenstående startdato |        | Rådighedstillæg skal indgå i beregning |             |
| dd-mm-yyyy                                                                          | Ċ      | Identifikation for africanda kontaring |             |
| Evt. slutdato                                                                       |        | identifikation for angende kontering   |             |
| dd-mm-yyyy                                                                          | Ë©     |                                        |             |
| Vis planoplysninger                                                                 |        |                                        |             |
|                                                                                     |        |                                        |             |
|                                                                                     |        | Easterat                               |             |

Sektion - Kommentarer og vedhæftninger

- 13. Udfyld evt. kommentar til den HR-medarbejder, som skal godkende ændringen.
- 14. Klik på Afsend i øverste højre hjørne, og ændringen bliver hermed sendt til godkendelse.

### D. Serviceanmodning

Der skal kun sendes en serviceanmodning til SAM, hvis der er tilføjet elementer under Kompensation. Efter godkendelse af indtastede data i Statens HR, får opretteren af informationerne en notifikation om godkendelsen er godkendt. Herefter sendes en serviceanmodning til SAM.

- 1. Klik på Helpdesk og HR-serviceanmodninger
- 2. Klik opret serviceanmodning i højre hjørne
- 3. Under Titel angives proces og navn på medarbejder

| ≡ STATENS HR                                                                                                    |                                                                                                    |                                 |                                                                                  | â                                                                                                    | C RB   |
|----------------------------------------------------------------------------------------------------|----------------------------------------------------------------------------------------------------|---------------------------------|----------------------------------------------------------------------------------|----------------------------------------------------------------------------------------------------|--------|
| Opret serviceanmodninge Opret serviceanmodning                                                                  | ×                                                                                                    | Løngruppe nun<br>vælges, når HR | nmer, det samme, som der<br>laver blanket via lønportale                         | n Gem og fortsæt                                                                                                    | ) luk  |
| * Titel<br>Primært kontaktnæm<br>Primær kontakts e mall<br>Status<br>* Category<br>Detaller om serviceasmodning | Seniorardning – Frederik Madsen<br>Randell Boggs<br>curom@deloite.dk<br>Ny<br>SLS-SAM – Kun for HR-administratorer | ▼ <b>3</b>                      | Berart part<br>* Proces Navn<br>• Langruppen,<br>* Lann.<br>* Ikzaftrædelsesdato | Frederik Madsen<br>Ansættellessendringer<br>123<br>1234567891234<br>21-07-2020                                          | ~<br>~ |
|                                                                                                    | [                                                                                                    | Lønnummer er CF<br>findes       | PR og løbenummer. Denne<br>i Statens HR.                                         | Ikrafttrædelsesdato bruges af SAM til at<br>trække rapporten. Denne skal være identisk<br>med datoerne for lønelementer |        |

- 4. Vælg kategorien SLS-SAM Kun for HR-administratorer
- 5. Udfyld resterende informationer

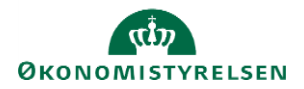

Bemærk at startdato for seniorordningen skal være lig med ikrafttrædelsesdatoen angivet i serviceanmodningen

#### 6. Klik Gem og Luk

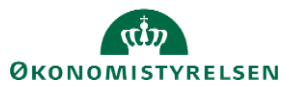